Audience: Individuals using lactation rooms on campus

### Table of Contents

| Process Overview                   | 1 |
|------------------------------------|---|
| Adding the Calendar                | 1 |
| Viewing the Calendars              | 2 |
| Scheduling Time in a Room          | 3 |
| To Delete or Cancel a Reservation  | 6 |
| To Remove Lactation Room Calendars | 7 |

#### **Process Overview**

The purpose of this system guide is to help individuals schedule lactation rooms on campus. The Office of Human Resources manages access to several <u>lactation rooms</u>. To gain access to these rooms, please fill out the <u>request</u> form. The Family Care Team will provide you with access to schedule the several lactation rooms on campus via Google Calendar.

PRIVACY NOTICE: Due to the limitations of the Google Calendar system, if you make an appointment to reserve a lactation room, your name and appointment date/time will be visible to other users of the Google Calendar system. If you have scheduling questions or concerns, please contact the <u>Family Care Team</u>.

For more information about CMU's lactation rooms and other important information for new parents, please visit the <u>Lactation Resources webpage</u>.

### Adding the Calendar

| Step | Details                                                                                                    |                                                                                                    |  |
|------|----------------------------------------------------------------------------------------------------|----------------------------------------------------------------------------------------------------|--|
| 1    | <ul> <li>Once Family Care approves your request for access to lactation rooms, they will add you to the Google Group titled "CMU Lactation Room Scheduling" and provide an email which includes guidelines for scheduling time in lactation rooms and a link to the lactation rooms webpage where the calendar links can be accessed.</li> <li>Once you have been added to the Google Group, you can add any of the calendars by clicking the links provided in the table on the lactation rooms webpage.</li> </ul> |                                                                                                    |  |
| 2    | When you click a calendar link, it should open the<br>Google Calendar associated with the account that you<br>are using on your browser window.<br>A pop-up will appear in front of your calendar which<br>asks if you would like to add the new calendar to your<br>account. To add the calendar, click "Add."                                                                                                    | Add calendar<br>ANSYS HallLactation Room (B05) (1)<br><c_1889hi7bdbl9shshg8dosoanb9t12@resource.calendar.c<br>Cancel Add</c_1889hi7bdbl9shshg8dosoanb9t12@resource.calendar.c<br> |  |

Audience: Individuals using lactation rooms on campus

| Step | Details                                                                                                    |                         |
|------|----------------------------------------------------------------------------------------------------|-------------------------|
| 3    | After clicking "Add," this calendar will now appear on your left navigation for Google Calendar. It will be listed under "other calendars."                     | Other calendars + 🔺     |
|      | You now have access to view this calendar and add<br>reservations to it. Repeat this process for any lactation<br>room calendars that you want to schedule for. | ANSYS Hall805 - Lactati |

### Viewing the Calendars

| Step | Details                                                                                                    |                                                                                                    |                     |  |
|------|----------------------------------------------------------------------------------------------------|----------------------------------------------------------------------------------------------------|---------------------|--|
| 1    | Once you have added a lactation room calenda<br>your Google account, you can view it by openin<br>your navigation panel on the left side of the                                                                              | e you have added a lactation room calendar to<br>Google account, you can view it by opening<br>navigation panel on the left side of the |                     |  |
|      | screen. Generally, this will already be open, but<br>is closed, you can open it by selecting the three                                                                                                    | t If It Main menu<br>SUN                                                                                                    | MON                 |  |
|      | lines which indicate the main menu in the top l<br>corner.                                                                                                    | left 13                                                                                                    | 14                  |  |
| 2    | In the navigation panel on the left, scroll down name of the lactation room you added listed as                                                                                                    | to the section titled "other calendars."<br>s one of the options in this section.                                                       | You should see the  |  |
|      | To view the calendar, make sure the box is checked next to its name. It will overlap this                                                                                                    | Other calendars                                                                                                    | + ^                 |  |
|      | calendar with any other calendar you have selected.                                                                                                    | ANSYS Hall80                                                                                                    | 5 - Lactati         |  |
|      | To view only the lactation calendar, hover                                                                                                    | ANSYS HallLa 🗙 🚦                                                                                                    | 11 AM               |  |
|      | that appear.                                                                                                    | Options for ANSYS HallLactat                                                                                                    | tion Room (B05) (1) |  |
| 3    | The following menu appears. Select "Display th                                                                                                    | is only."                                                                                                    | Display this only   |  |
|      | Now you will only see the lactation calendar displayed. To return to your other<br>calendars, add them back by checking the boxes next to their names or follow this<br>same process to make them the only calendar you see. |                                                                                                    |                     |  |
|      | If you wish to stop viewing the lactation room on ame.                                                                                                    | -<br>calendar, uncheck the box next to its                                                                                              | ●                   |  |
| 1    |                                                                                                    |                                                                                                    |                     |  |

Audience: Individuals using lactation rooms on campus

#### Scheduling Time in a Room

Once you have added a lactation room calendar to your Google account and know how to view it, you can begin to make reservations.

| Details                                                                                                    |                                                                                                    |                                                                                |                                                                                                    |                                                                              |       |                                                                                                    |                                                          |                      |                                                                                                    |
|----------------------------------------------------------------------------------------------------|----------------------------------------------------------------------------------------------------|--------------------------------------------------------------------------------|----------------------------------------------------------------------------------------------------|------------------------------------------------------------------------------|-------|----------------------------------------------------------------------------------------------------|----------------------------------------------------------|----------------------|----------------------------------------------------------------------------------------------------|
| To make                                                                                                    | a reserv                                                                                           | ation,                                                                         | select a lac                                                                                                    | tation roo                                                                   | m ca  | lendar so tha                                                                                                    | it you can see                                           | e any current        | reservation                                                                                                    |
| Make su                                                                                                    | re that y                                                                                          | our pe                                                                         | ersonal cale                                                                                                    | endar is als                                                                 | o sel | ected to see                                                                                                    | how the lacta                                            | ation room av        | ailability ali                                                                                                    |
| with you                                                                                                   | r own sc                                                                                           | heduli                                                                         | ng needs.                                                                                                    |                                                                              |       |                                                                                                    |                                                          |                      |                                                                                                    |
| ,                                                                                                    |                                                                                                    |                                                                                | SUN                                                                                                    | MON                                                                          |       | THE                                                                                                    | WED                                                      | тни                  | FRI                                                                                                    |
| Create                                                                                                    | •)                                                                                                 |                                                                                | 30                                                                                                    | 31                                                                           |       | 1                                                                                                    | 2                                                        | 3                    | 4                                                                                                    |
| November 202                                                                                               | 2 < >                                                                                              | GMT-05                                                                         |                                                                                                    |                                                                              |       |                                                                                                    |                                                          |                      |                                                                                                    |
| S M T V                                                                                                    | TFS                                                                                                | 8 AM                                                                           |                                                                                                    |                                                                              |       |                                                                                                    |                                                          |                      |                                                                                                    |
| 30 31 1                                                                                                    | 3 4 5                                                                                              |                                                                                |                                                                                                    |                                                                              |       |                                                                                                    |                                                          |                      | busy<br>8 – 8:45am                                                                                                    |
| 6 7 8                                                                                                    | 0 10 11 12<br>6 17 18 19                                                                           | 9 AM                                                                           |                                                                                                    |                                                                              |       |                                                                                                    |                                                          |                      |                                                                                                    |
| 20 21 22 2                                                                                                 | 3 24 25 26                                                                                         | 10 AM                                                                          |                                                                                                    | Staff Meeting                                                                |       | Staff Meeting                                                                                                    | Staff Meeting                                            | Staff Meeting        | Staff Meeting                                                                                                    |
| 27 28 29 3                                                                                                 | 0 1 2 3                                                                                            | 11 AM                                                                          |                                                                                                    | 10 – 11am                                                                    |       | 10 – 11am                                                                                                    | 10 – 11am                                                | 10 – 11am            | 10 - 11am                                                                                                    |
| 4 5 6                                                                                                    | 8 9 10                                                                                             |                                                                                |                                                                                                    |                                                                              |       |                                                                                                    |                                                          | busy<br>11am - 12pm  |                                                                                                    |
| Meet with                                                                                                  |                                                                                                    | 12 PM                                                                          |                                                                                                    |                                                                              |       |                                                                                                    |                                                          | Planning Meeting     |                                                                                                    |
| A Search f                                                                                                 | or people                                                                                          | 1 PM                                                                           |                                                                                                    | Team Meeting                                                                 |       |                                                                                                    | Consultation<br>12:30 – 1:30pm                           |                      |                                                                                                    |
| Time Insights                                                                                              | ^                                                                                                  | 2 PM                                                                           |                                                                                                    | 1 – 2pm                                                                      |       |                                                                                                    |                                                          |                      |                                                                                                    |
| OCT 30 - NOV 5,                                                                                            | 2022                                                                                               | (313/12)                                                                       |                                                                                                    |                                                                              |       |                                                                                                    |                                                          |                      |                                                                                                    |
| 0 hr in meetings                                                                                           | avg: 0 hr)                                                                                         | 3 PM                                                                           |                                                                                                    |                                                                              |       |                                                                                                    | Webinar<br>3 - 4pm                                       | busy<br>3 – 4pm      |                                                                                                    |
| My calendare                                                                                               | ~                                                                                                  | 4 PM                                                                           |                                                                                                    |                                                                              |       | busy<br>3:30 – 4:30pm                                                                                                    |                                                          |                      |                                                                                                    |
|                                                                                                    | ~                                                                                                  | 5 PM                                                                           |                                                                                                    |                                                                              |       |                                                                                                    |                                                          |                      |                                                                                                    |
|                                                                                                    |                                                                                                    |                                                                                |                                                                                                    |                                                                              |       |                                                                                                    |                                                          |                      |                                                                                                    |
| Andrea Car                                                                                                 | negie                                                                                              | 6 PM                                                                           |                                                                                                    |                                                                              |       |                                                                                                    |                                                          |                      |                                                                                                    |
| Reminders                                                                                                  |                                                                                                    | 7 PM                                                                           |                                                                                                    |                                                                              |       |                                                                                                    |                                                          |                      |                                                                                                    |
| Tasks                                                                                                    |                                                                                                    | 8 PM                                                                           |                                                                                                    |                                                                              |       |                                                                                                    |                                                          |                      |                                                                                                    |
| Other calenda                                                                                              | rs + ^                                                                                             |                                                                                |                                                                                                    |                                                                              |       |                                                                                                    |                                                          |                      |                                                                                                    |
| ANSYS Hal                                                                                                  | 805 - Lactati                                                                                      | 9 PM                                                                           |                                                                                                    |                                                                              |       |                                                                                                    |                                                          |                      |                                                                                                    |
| Please ke<br>should r<br>long.<br>You will s<br>name yo<br>and deta<br>shows up<br>lactation<br>select the | eep in m<br><b>ot be m</b><br>see a bo<br>ur reser<br>ils. To m<br>o on bot<br>room ca<br>e button | ind that<br>nore the<br>x appervation<br>hake su<br>h your<br>alenda<br>at the | at appointr<br>nan 45 mir<br>ear where y<br>and set the<br>ure your ev<br>calendar a<br>r, you will r<br>bottom fo | nents<br>nutes<br>rou can<br>e time<br>ent<br>and the<br>need to<br>rr "more |       | Lactation Reserv<br>Event Focus time<br>Wednesday, November 2<br>Time zone - Does not repeat<br>Find a time<br>Add guests<br>Add video conforencia<br>Add video conforencia<br>Add rooms or location<br>Add description or attact<br>Andrea Carnegie +<br>Busy +<br>Default visibility + (?) | Vation<br>Out of office Task<br>2:00pm - 3:00pm<br>ments | Appointment schedule | Staff Meeting<br>10 - 11am<br>Consultation<br>12:30 - 1:30pm<br>Lactation Reservation<br>2 - 3pm<br>Webinar<br>3 - 4pm |
| options.                                                                                                   |                                                                                                    |                                                                                |                                                                                                    |                                                                              | ф     | Add notification                                                                                                    | Mc                                                       | ore options Save     |                                                                                                    |

Audience: Individuals using lactation rooms on campus

| Step | Details                                                                                             |                                                   |        |                                  |                                      |   |
|------|----------------------------------------------------------------------------------------------------|---------------------------------------------------|--------|----------------------------------|--------------------------------------|---|
| 3    | Once you have expanded the options, you will see that the entire window is devoted to creating this |                                                   |        |                                  |                                      |   |
|      | reser                                                                                               | vation. It will keep any information yo           | ou ent | ered on the previous             | s screen, but you can always enter   |   |
|      | your                                                                                                | reservation name and time here as w               | ell.   |                                  |                                      |   |
|      | ×                                                                                                   | Lactation Room Reservation                        |        |                                  | Save                                 |   |
|      |                                                                                                    | Nov 2, 2022 2:00pm to 3:00pm Nov 2, 2022 Time zor | ne     |                                  |                                      |   |
|      |                                                                                                    | All day Does not repeat 🔻                         |        |                                  |                                      |   |
|      |                                                                                                    | Event Details Find a Time                         |        |                                  | Guests Rooms                         |   |
|      |                                                                                                    | Add video conferencing 👻                          |        |                                  | Add guests                           |   |
|      | 0                                                                                                   | Add location                                      |        |                                  | Guest permissions                    |   |
|      | Ų                                                                                                   | Add notification                                  |        |                                  | Modify event                         |   |
|      |                                                                                                    | Andrea Carnegie 👻 🔵 👻                             |        |                                  | See guest list                       |   |
|      | Ċ                                                                                                   | Busy - Default visibility - ⑦                     |        |                                  |                                      |   |
|      | =                                                                                                   |                                                   |        |                                  |                                      |   |
|      |                                                                                                    | Create meeting notes                              |        |                                  |                                      |   |
|      |                                                                                                    | Add description                                   |        |                                  |                                      |   |
|      |                                                                                                    |                                                   |        |                                  |                                      |   |
|      |                                                                                                    |                                                   |        |                                  |                                      |   |
|      |                                                                                                    |                                                   |        |                                  |                                      |   |
|      |                                                                                                    |                                                   |        |                                  |                                      |   |
| 4    | On th                                                                                               | is screen, you can now make sure the              | at vou | r personal calendar              | is selected next to the calendar ico | n |
|      | on th                                                                                               | e left. On the right, you will select the         | room   | is tab and scroll dow            | n to the building your room is in.   |   |
|      | Once                                                                                                | you open the appropriate building, y              | ou sh  | ould see lactation ro            | oom listed as an option. Select the  |   |
|      | room                                                                                                | you wish to reserve from this menu.               |        |                                  |                                      |   |
|      | Event D                                                                                             | etails Find a Time                                |        |                                  | Guests Rooms                         |   |
|      | Add                                                                                                 | video conferencing 👻                              |        |                                  | Q Search for room or resource        |   |
|      | Add Io                                                                                              | cation                                            |        |                                  | Available rooms only -               |   |
|      | Add no                                                                                              | tification                                        |        |                                  | IN ANSISTIALE TEODIC                 |   |
|      | Andrea                                                                                              | a Carnegie 👻 🔵 👻                                  |        |                                  | A08 ANSYS HALL • FLOOR -             |   |
|      | Busy                                                                                                | - Default visibility - ⑦                          |        |                                  | A11 ANSYS HALL + FLOOR -             |   |
|      | N                                                                                                   | B <i>I</i> U = =                                  | -      | B05 - Lactation Room             | B05 - Lactation R ANSYS HALL • FLO   |   |
|      |                                                                                                    | reate meeting notes                               | 8      | Room for 1 person                | B10 ANSYS HALL • FLOOR -             | • |
|      |                                                                                                    | ascription                                        |        | ANSYS HALL • FLOOR -             | CO2 ANSYS HALL . FLOOR -             |   |
|      | ridu di                                                                                             |                                                   |        | ANSYS HallB05 - Lactation Room ( | (1) 40                               |   |
|      |                                                                                                    |                                                   |        |                                  | Baker Han                            |   |
| 1    | 1                                                                                                   |                                                   |        |                                  |                                      |   |

Audience: Individuals using lactation rooms on campus

| Step | Deta                                      | ils                                                                                                    |                            |                                                                                                    |
|------|-------------------------------------------|----------------------------------------------------------------------------------------------------|----------------------------|----------------------------------------------------------------------------------------------------|
| 5    | Now<br>detail                             | that you have selected your own calendar and the roon<br>s for your reservation, click the "save" button at the top                                                                                                    | n yo<br>o of t             | u wish to book and entered the time and<br>the screen.                                                                                             |
|      | ×                                         | Lactation Room Reservation                                                                                                    |                            | Save                                                                                                    |
|      |                                           | Nov 2, 2022         2:00pm         to         3:00pm         Nov 2, 2022         Time zone           All day         Does not repeat         -                                                                                                    |                            |                                                                                                    |
|      |                                           | Event Details Find a Time                                                                                                    |                            | Guests Rooms                                                                                                    |
|      |                                           | Add video conferencing 👻                                                                                                    |                            | Q Search for room or resource                                                                                                    |
|      | 0                                         | Add location                                                                                                    |                            | Available rooms only 👻                                                                                                    |
|      | ¢                                         | Add notification                                                                                                    |                            | 205 SCRG 🗸                                                                                                    |
|      |                                           | Andrea Carnegie 👻 🔵 👻                                                                                                    |                            | 300 SCRG 🗸                                                                                                    |
|      | ĉ                                         | Busy - Default visibility - ⑦                                                                                                    |                            | 311 SCRG 🗸                                                                                                    |
|      | =                                         |                                                                                                    |                            | 417 SCRG 🗸                                                                                                    |
|      | _                                         | E Create meeting notes                                                                                                    |                            | 4612 FORBES 🗸                                                                                                    |
|      |                                           | Add description                                                                                                    |                            | 4615FRBS 🗸                                                                                                    |
|      |                                           |                                                                                                    |                            | 4700 Firth Avenue                                                                                                    |
|      |                                           |                                                                                                    |                            | ANSYS Hall—B05 - Lactation Room (1)                                                                                                    |
| 6    | Your<br>To m<br>If you<br>schec<br>at the | reservation should now appear in both your own calen<br>ake recurring reservations<br>wish to make a recurring appointment in a lactation ro<br>duling time in a room. To make this a recurring event, p<br>top of the screen which says "does not repeat." From t | dar<br>oom<br>rior<br>his, | and the lactation room calendar.<br>, follow the steps listed above for<br>to saving the event, click the drop down<br>select the "custom" option. |
|      | × La                                      | actation Room Appointment                                                                                                    | ×                          | Lactation Room Appointment                                                                                                    |
|      | No                                        | v 18, 2022 10:00am to 10:45am Nov 18, 2022 Time zone                                                                                                    |                            | Nov 18, 2022 10:00am to 10:45am Nov 18, 2022                                                                                                    |
|      |                                           |                                                                                                    |                            | All day Does not repeat                                                                                                    |
|      |                                           |                                                                                                    |                            | Daily                                                                                                    |
|      |                                           |                                                                                                    |                            | Weekly on Friday                                                                                                    |
|      |                                           |                                                                                                    |                            | Add vide<br>Annually on November 18                                                                                                    |
|      |                                           |                                                                                                    | $\odot$                    | Add Io King Every weekday (Monday to Friday)                                                                                                    |
|      |                                           |                                                                                                    | Û                          | Notific tion Custom                                                                                                    |
|      |                                           |                                                                                                    | _                          | A del medificación                                                                                                    |

Audience: Individuals using lactation rooms on campus

| Step | Details                                                                                                    |                                                                                                    |
|------|----------------------------------------------------------------------------------------------------|----------------------------------------------------------------------------------------------------|
| 7    | In the custom menu, you can select the days you want this reservation<br>to occur each week. Please be sure to <b>adjust the "ends on" date</b> to be<br>no more than two months in the future. Select "done" and then "save"<br>to make this a recurring reservation. Please be courteous to other<br>room users by canceling your reservations if you do not need them on<br>a certain day. | Custom recurrence<br>Repeat every 1 week *<br>Repeat on<br>* • • • • • • • • • •<br>Ends<br>Finds<br>• • • • • • • • • • • •<br>• • • • • • • |
|      |                                                                                                    | Cancel Done                                                                                                    |

### To Delete or Cancel a Reservation

| Step | Details                                                                                                    |                                                                                      |                |                                             |  |
|------|----------------------------------------------------------------------------------------------------|--------------------------------------------------------------------------------------|----------------|---------------------------------------------|--|
| 1    | To canc                                                                                                    | el a reservation, select the calendar event                                          | and click<br>× | ick the trash can icon to delete the event. |  |
|      | •                                                                                                    | Lactation Room Re <sup>Delete event</sup> n<br>Wednesday, November 2 · 2:00 - 3:00pm |                | Consultation<br>12:30 – 1:30pm              |  |
|      | 2                                                                                                    | Take meeting notes<br>Start a new document to capture notes                          | :              | Lactation Room                              |  |
|      | £                                                                                                    | ANSYS Hall—B05 - Lactation Room (1)                                                  |                | 2pm, ANSYS Ha                               |  |
|      | Ō                                                                                                    | Andrea Carnegie<br>Created by: . hrfamilycare                                        |                | Webinar<br>3 – 4pm                          |  |
| 2    | To cancel a reservation that is part of a recurring series of<br>reservations, click the first reservation you want to cancel and<br>click the trash can button. This will give you options for how<br>many reservations to delete. To delete only the single<br>reservation you selected, click "this event." To delete all instances<br>of this reservation in the future, click "This and following events."<br>To delete all instances of this reservation in the past, present and<br>future, click "All events." Cancel OK |                                                                                      |                |                                             |  |

Audience: Individuals using lactation rooms on campus

#### To Remove Lactation Room Calendars

| Step | Details                                                                                           |                                                 |  |  |
|------|---------------------------------------------------------------------------------------------------|-------------------------------------------------|--|--|
| 1    | To remove lactation room calendars from your Google account, hover over the name of the lactation |                                                 |  |  |
|      | room calendar on your left navigation and select the three dots that appear.                      |                                                 |  |  |
|      | ANSYS HallLa X                                                                                    |                                                 |  |  |
|      | Options for ANSYS HallLactation Room (B0                                                          | 5) (1)                                          |  |  |
|      |                                                                                                   |                                                 |  |  |
|      |                                                                                                   |                                                 |  |  |
| 2    | On the menu that appears, select "Settings."                                                      | isplay this only                                |  |  |
|      |                                                                                                   | the form line                                   |  |  |
|      |                                                                                                   | lide from list                                  |  |  |
|      | S                                                                                                 | ettings                                         |  |  |
|      |                                                                                                   |                                                 |  |  |
|      |                                                                                                   |                                                 |  |  |
|      |                                                                                                   |                                                 |  |  |
|      |                                                                                                   |                                                 |  |  |
|      |                                                                                                   | Ð                                               |  |  |
|      |                                                                                                   |                                                 |  |  |
| 3    | Scroll to the bottom of the Settings menu and select                                              | the button that says unsubscribe.               |  |  |
|      | Remove calendar                                                                                   |                                                 |  |  |
|      | Kennove calendar                                                                                  |                                                 |  |  |
|      | By unsubscribing, you will no longer have access to this o                                        | calendar. Learn more                            |  |  |
|      | Unsubscribe                                                                                       |                                                 |  |  |
|      |                                                                                                   |                                                 |  |  |
|      |                                                                                                   |                                                 |  |  |
|      | When you return to your calendar options, you will r                                              | no longer see the lactation room calendar as an |  |  |
|      | Family Care as long as you have not been removed f                                                | i use the links provided in your email from HR  |  |  |
|      | you will need to email the <u>HR Family Care Team</u> to re                                       | equest access again.                            |  |  |